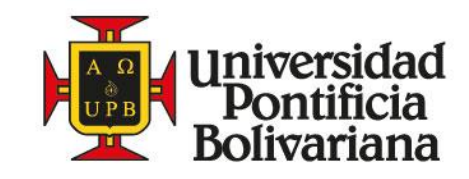

# INSTRUCTIVO ACTUALIZACIÓN DATOS PERSONALES

SIGAA | Sistema de Información para la Gestión Académica y Administrativa

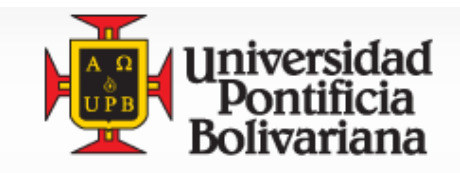

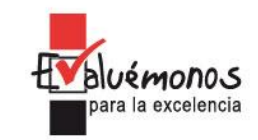

# Instructivo Actualización de Datos Personales en el Sistema de Información para la Gestion Académica y Financiera SIGAA.

# 1. Ingrese a la pagina Web de la universidad.

www.upb.edu.co/bucaramanga

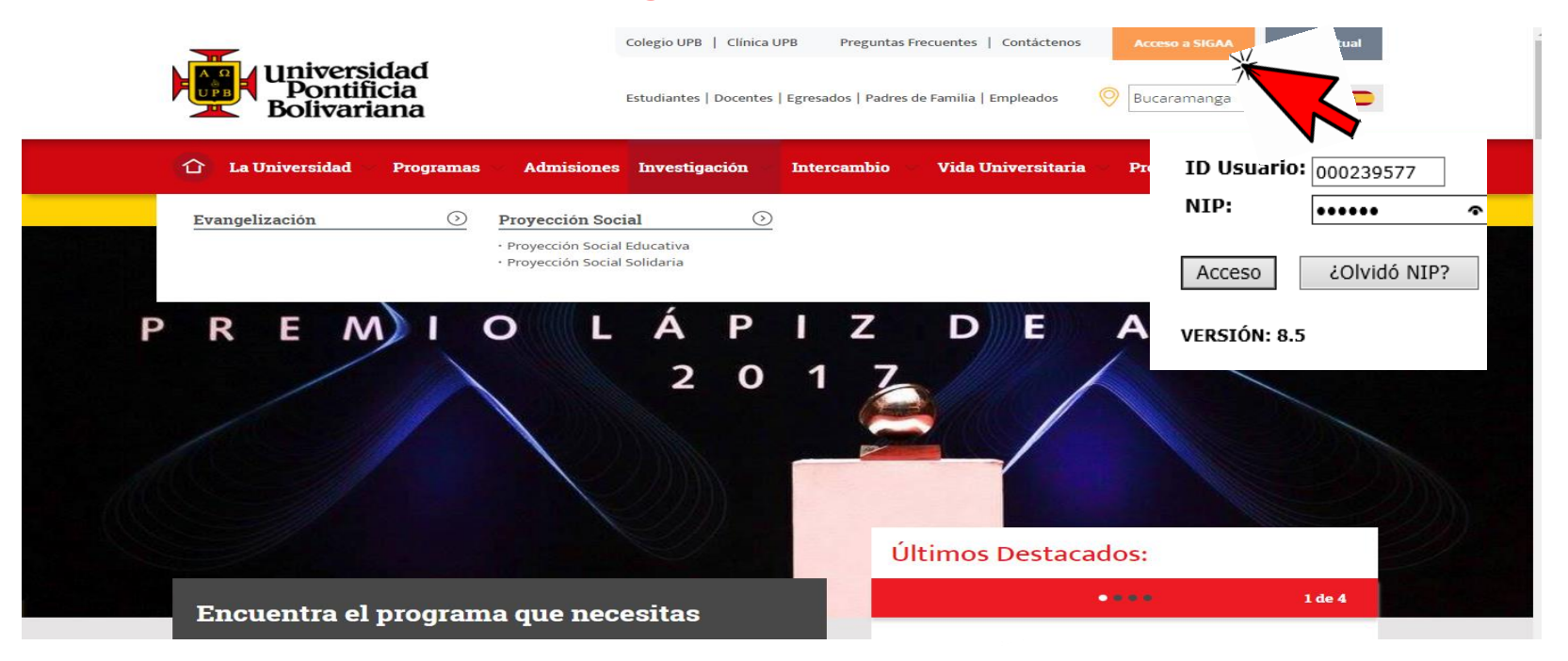

Al Ingresar a la Seccional Bucaramanga haga click en SIGAA, seguido de click en la imagen

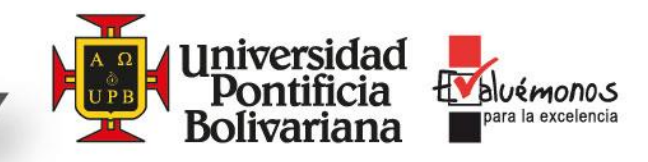

# 2. Ingrese a la opción Datos Personales.

| ę                                                                              | SIGAA Sistema de Información para la Gestión Académica y Administrativa | Universidad<br>Pontificia<br>Bolivariana |
|--------------------------------------------------------------------------------|-------------------------------------------------------------------------|------------------------------------------|
| Información Personal Exalumnos y Amigos                                        | studiantes                                                              |                                          |
| Buscar                                                                         | ACCESIBILIDAD MAPA DE SITIO AYUDA SALIR                                 |                                          |
| Menú Principal                                                                 |                                                                         |                                          |
| iBienvenido(a) a SIGAA! Último acceso web el Oct 23, 20                        | 7 a las 02:30 M                                                         |                                          |
| Datos personales Revisa y actualiza tu información personal.                   |                                                                         |                                          |
| Empleados<br>Consulta tu información como empleado de la Universidad.          |                                                                         |                                          |
| Estudiantes<br>Consulta lu información académica, administrativa y financiera. | •                                                                       |                                          |

VERSIÓN: 8.5

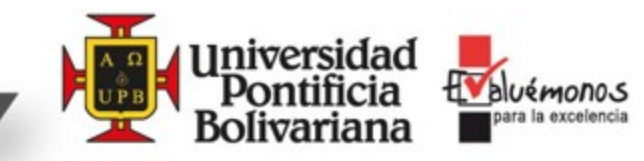

# 3. Seleccione la opción Direcciones y teléfonos. Para Actualizar, Modificar o Eliminar

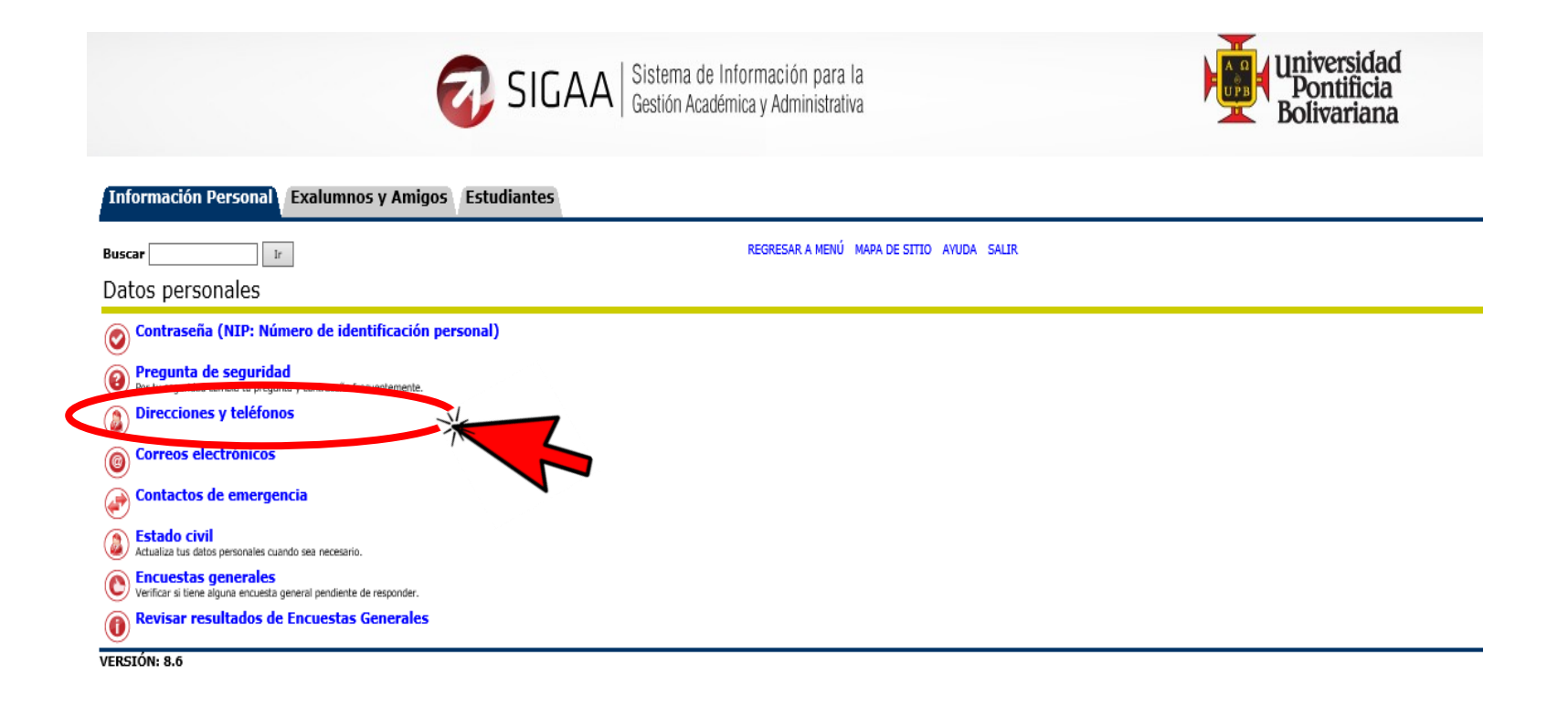

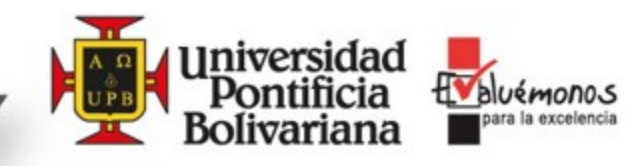

# 5. Para realizar la actualización debemos hacer Click en Actual.

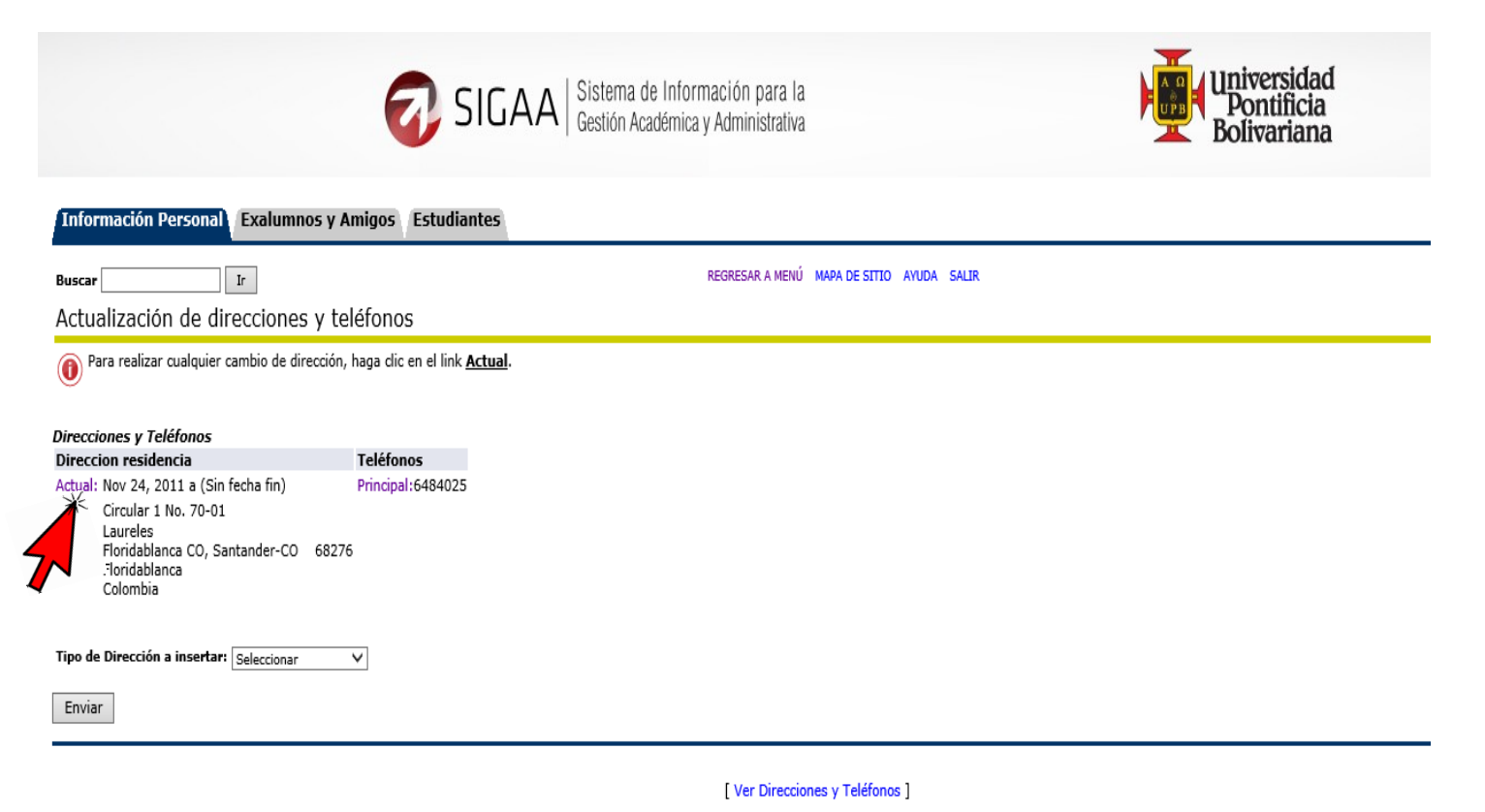

VERSIÓN: 8.6

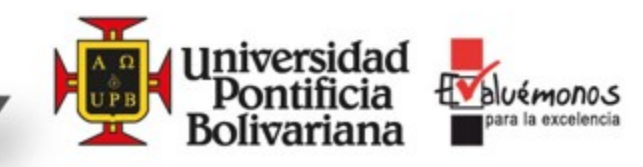

Buscar

REGRESAR A MENÚ MAPA DE SITIO AYUDA SALIR

Actualizar Dirección(es) y Teléfono(s) - Insertar/Actualizar

#### **POR FAVOR SIGA LAS INSTRUCCIONES**

Ir

Para iniciar el cambio de forma exitosa, primero modifique el dato "Válido desde esta fecha" de acuerdo con el formato MM/DD/AAAA, que corresponde al día en que usted este realizando su actualización.

Tenga en cuenta: Línea de dirección 1: (Dirección completa, solo letras y números, sin caracteres especiales), Línea de dirección 2: (Barrio, urbanización, edificio, bloque y apartamento), Línea de dirección 3: (Estrato).

Código Postal: si lo conoce digítelo, de lo contrario ingrese cero (0).

En Tipo Teléfono, si requiere ingresar un número de Teléfono móvil ingrese en el campo Código Área el número del operador (tres primeros dígitos de su celular) y en el campo Núm Teléfono los números adicionales.

De clic en Enviar para guardar los cambios.

| Direccion residencia     |                 |                    |                           |                       |          |            |          |
|--------------------------|-----------------|--------------------|---------------------------|-----------------------|----------|------------|----------|
| Válido desde esta Fecha  | : MM/DD/YYY     | Y 11/24/2          | 011                       |                       |          |            |          |
| Hasta esta Fecha:MM/D    | D/YYYY          |                    |                           |                       |          |            |          |
| Línea de Dirección 1:    |                 | Circular           | 1 No. 70-01               |                       |          |            |          |
| Línea de Dirección 2:    |                 | Laureles           |                           |                       |          |            |          |
| Línea de Dirección 3:    |                 |                    |                           |                       |          |            |          |
| Ciudad:                  |                 | Floridabl          | anca CO                   |                       |          |            |          |
| Estado o Provincia:      |                 | Santand            | er-CO                     | ~                     | 1        |            |          |
| Código Postal:           |                 | 68276              |                           |                       | _        |            |          |
| Municipio:               |                 | Floridab           | anca                      | ~                     |          |            |          |
| País:                    |                 | Colombi            | a                         | ~                     |          |            |          |
| Eliminar esta Dirección: |                 |                    |                           |                       |          |            |          |
| Núm Teléfono Principal   | para esta direc | ción:              |                           |                       |          |            |          |
| Çód Número               | Extensión       |                    | Código Acc                | eso No                | Listado  |            |          |
| Area Teléfono            |                 |                    | Internacion<br>y Número 1 | al<br>eléfono         |          |            |          |
| 6484025                  |                 | 0                  |                           |                       |          |            |          |
|                          |                 | _                  |                           |                       |          |            |          |
| Tipo Teléfono            | Cód             | Número<br>Teléfono | Ext.                      | Código A<br>Internaci | cceso    | No Listado | Eliminar |
|                          | Alea            | reletono           |                           | y Número              | Teléfono |            |          |
| Seleccionar              | ×               |                    |                           | 0                     |          |            |          |
| Seleccionar              | ×               |                    |                           | 0                     |          |            |          |
| Seleccionar              | ~               |                    |                           | 0                     |          |            |          |
| Seleccionar              | ~               |                    |                           | 0                     |          |            |          |
| Seleccionar              |                 |                    |                           | o                     |          |            |          |
|                          |                 |                    |                           | L                     |          | ,          |          |
| Enviar                   | -               |                    |                           |                       |          |            |          |
|                          |                 |                    |                           |                       |          |            |          |
|                          |                 |                    |                           |                       |          |            |          |

## **IMPORTANTE:**

- Primero modifique el dato "Válido desde esta fecha" de acuerdo con el formato MM/DD/AAAA.
- Línea de dirección 1: (Dirección completa, solo letras y números, sin caracteres especiales).
- Línea de dirección 2: (Barrio, urbanización, edificio, bloque y apartamento).
- Línea de dirección 3: (Estrato).
- **Código Postal:** si lo conoce digítelo, de lo contrario ingrese cero (0).
- Diligenciar las casillas de Ciudad, Estado o Provincia, Código Postal, Municipio y País.

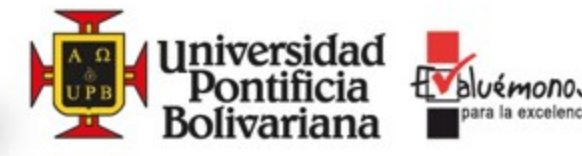

Buscar

## Actualizar Dirección(es) y Teléfono(s) - Insertar/Actualizar

### POR FAVOR SIGA LAS INSTRUCCIONES

Ir

Para iniciar el cambio de <u>forma exitosa</u>, primero modifique el dato **"Válido desde esta fecha"** de acuerdo con el formato MM/DD/AAAA, que corresponde al día en que usted este realizando su actualización. Tenga en cuenta: Línea de dirección 1: (Dirección completa, solo letras y números, sin caracteres especiales), Línea de dirección 2: (Barrio, urbanización, edificio, bloque y apartamento), Línea de dirección 3: (Estrato). Código Postal: si lo conoce digítelo, de lo contrario ingrese cero (0).

En Tipo Teléfono, si requiere ingresar un número de Teléfono móvil ingrese en el campo Código Área el número del operador (tres primeros dígitos de su celular) y en el campo Núm Teléfono los números adicionales. De clic en Enviar para guardar los cambios.

|                                                                                                    | Direccion residencia         |                                                                                                    |  |  |  |
|----------------------------------------------------------------------------------------------------|------------------------------|----------------------------------------------------------------------------------------------------|--|--|--|
| Válido desde esta Fecha: MM/DD                                                                                                    | / 11/24/2                    | 011                                                                                                    |  |  |  |
| Hasta esta Fecha:MM/DD/YYYY                                                                                                    |                              |                                                                                                    |  |  |  |
| Línea de Dirección 1:                                                                                                    | Circular                     | Circular 1 No. 70-01                                                                                                    |  |  |  |
| Línea de Dirección 2:                                                                                                    | Laureles                     | 5                                                                                                    |  |  |  |
| Línea de Dirección 3:                                                                                                    |                              |                                                                                                    |  |  |  |
| Ciudad:                                                                                                    | Floridabl                    | lanca CO                                                                                                    |  |  |  |
| Estado o Provincia:                                                                                                    | Santand                      | ier-CO V                                                                                                    |  |  |  |
| Código Postal:                                                                                                    | 68276                        |                                                                                                    |  |  |  |
| Municipio:                                                                                                    | Floridab                     | lanca 🗸                                                                                                    |  |  |  |
| País:                                                                                                    | Colombi                      | ia V                                                                                                    |  |  |  |
| Eliminar esta Dirección:                                                                                                    | ~                            |                                                                                                    |  |  |  |
| Núm Teléfono Principal para esta                                                                                                    | dirección:                   |                                                                                                    |  |  |  |
| Cód Número Extensi<br>Área Teléfono                                                                                                    | ón                           | Código Acceso No Listado<br>Internacional<br>y Número Teléfono                                                                                                    |  |  |  |
|                                                                                                    |                              | -                                                                                                    |  |  |  |
| 6484025                                                                                                    | 0                            |                                                                                                    |  |  |  |
| G484025                                                                                                    | O<br>d Número<br>sa Teléfono | Ext. Código Acceso No Listado Eliminar<br>Internacional<br>y Número Teléfono                                                                                                    |  |  |  |
| 6484025   Tipo Teléfono Cóc   Seleccionar V                                                                                                    | O<br>d Número<br>a Teléfono  | Ext. Código Acceso No Listado Eliminar<br>Internacional<br>y Número Teléfono                                                                                                    |  |  |  |
| 6484025   Tipo Teléfono Cóo<br>Áre   Seleccionar    Seleccionar                                                                                                    | O<br>Número<br>Paa Teléfono  | Ext. Código Acceso No Listado Eliminar<br>Internacional<br>y Número Teléfono<br>0 0 0                                                                                                    |  |  |  |
| 6484025   Tipo Teléfono Cóo<br>Áre   Seleccionar    Seleccionar    Seleccionar                                                                                                    | O Número                     | Ext. Código Acceso No Listado Eliminar<br>Internacional y Número Teléfono                                                                                                    |  |  |  |
| 6484025   Tipo Teléfono Cóc   Seleccionar    Seleccionar    Seleccionar    Seleccionar    Seleccionar                                                                                   | O<br>Número<br>Ea Teléfono   | Ext.   Código Acceso<br>Internacional<br>y Número Teléfono   No Listado Eliminar     0   0   0   0     0   0   0   0     0   0   0   0     0   0   0   0     0   0   0   0     0   0   0   0     0   0   0   0 |  |  |  |
| 6484025     Tipo Teléfono   Cóc     Seleccionar      Seleccionar      Seleccionar      Seleccionar      Seleccionar      Seleccionar      Seleccionar      Seleccionar      Seleccionar | O Número Teléfono            | Ext.   Código Acceso<br>Internacional<br>y Número Teléfono   No Listado Eliminar     0   0   0   0     0   0   0   0     0   0   0   0     0   0   0   0     0   0   0   0     0   0   0   0     0   0   0   0 |  |  |  |

## **IMPORTANTE:**

Si marcamos la opción en **ELIMINAR ESTA DIRECCION** y le damos **ENVIAR** Eliminación en su Totalidad el Registro.

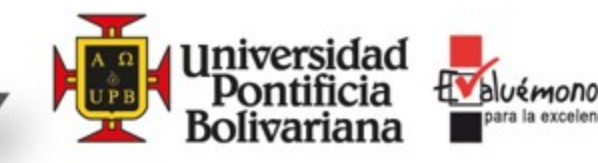

Buscar

### Actualizar Dirección(es) y Teléfono(s) - Insertar/Actualizar

### POR FAVOR SIGA LAS INSTRUCCIONES

Ir

Para iniciar el cambio de forma exitosa, primero modifique el dato "Válido desde esta fecha" de acuerdo con el formato MM/DD/AAAA, que corresponde al día en que usted este realizando su actualización.

Tenga en cuenta: Línea de dirección 1: (Dirección completa, solo letras y números, sin caracteres especiales), Línea de dirección 2: (Barrio, urbanización, edificio, bloque y apartamento), Línea de dirección 3: (Estrato).

Código Postal: si lo conoce digítelo, de lo contrario ingrese cero (0).

En Tipo Teléfono, si requiere ingresar un número de Teléfono móvil ingrese en el campo Código Área el número del operador (tres primeros dígitos de su celular) y en el campo Núm Teléfono los números adicionales.

De clic en Enviar para guardar los cambios.

| Direccion residencia                    |                                                                                             |  |  |
|-----------------------------------------|---------------------------------------------------------------------------------------------|--|--|
| Válido desde esta Fecha: MM/DD/YYYY     | 11/24/2011                                                                                  |  |  |
| Hasta esta Fecha:MM/DD/YYYY             |                                                                                             |  |  |
| Línea de Dirección 1:                   | Circular 1 No. 70-01                                                                        |  |  |
| Línea de Dirección 2:                   | Laureles                                                                                    |  |  |
| Línea de Dirección 3:                   |                                                                                             |  |  |
| Ciudad:                                 | Floridablanca CO                                                                            |  |  |
| Estado o Provincia:                     | Santander-CO 🗸                                                                              |  |  |
| Código Postal:                          | 68276                                                                                       |  |  |
| Municipio:                              | Floridablanca 🗸                                                                             |  |  |
| País:                                   | Colombia 🗸                                                                                  |  |  |
| Eliminar esta Dirección:                |                                                                                             |  |  |
| Núm Teléfono Principal para esta direco | ción:                                                                                       |  |  |
| Cód Número Extensión<br>Área Teléfono   | Código Acceso No Listado<br>Internacional<br>y Número Teléfono                              |  |  |
| 6484025                                 | 0                                                                                           |  |  |
| Tipo Teléfono Cód N<br>Área T           | lúmero Ext. Código Acceso No Listado Eliminar<br>eléfono Internacional<br>y Número Teléfono |  |  |
| Seleccionar V                           | •                                                                                           |  |  |
| Seleccionar V                           | • • • • • • • • • • • • • • • • • • •                                                       |  |  |
| Seleccionar V                           | • • • • • • • • • • • • • • • • • • •                                                       |  |  |
| Seleccionar V                           |                                                                                             |  |  |
|                                         |                                                                                             |  |  |
| Seleccionar V                           |                                                                                             |  |  |

## **IMPORTANTE:**

En **Tipo Teléfono**, si requiere ingresar un número de **Teléfono móvil** ingrese en el campo **Código Área** el número del operador (tres primeros dígitos de su celular) y en el campo **Número Teléfono** los números adicionales. De clic en **Enviar** para guardar los cambios.

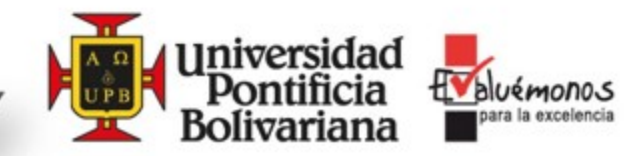

# 6. Seleccione la opción Correos Electrónicos. Para Actualizar, Modificar o Eliminar

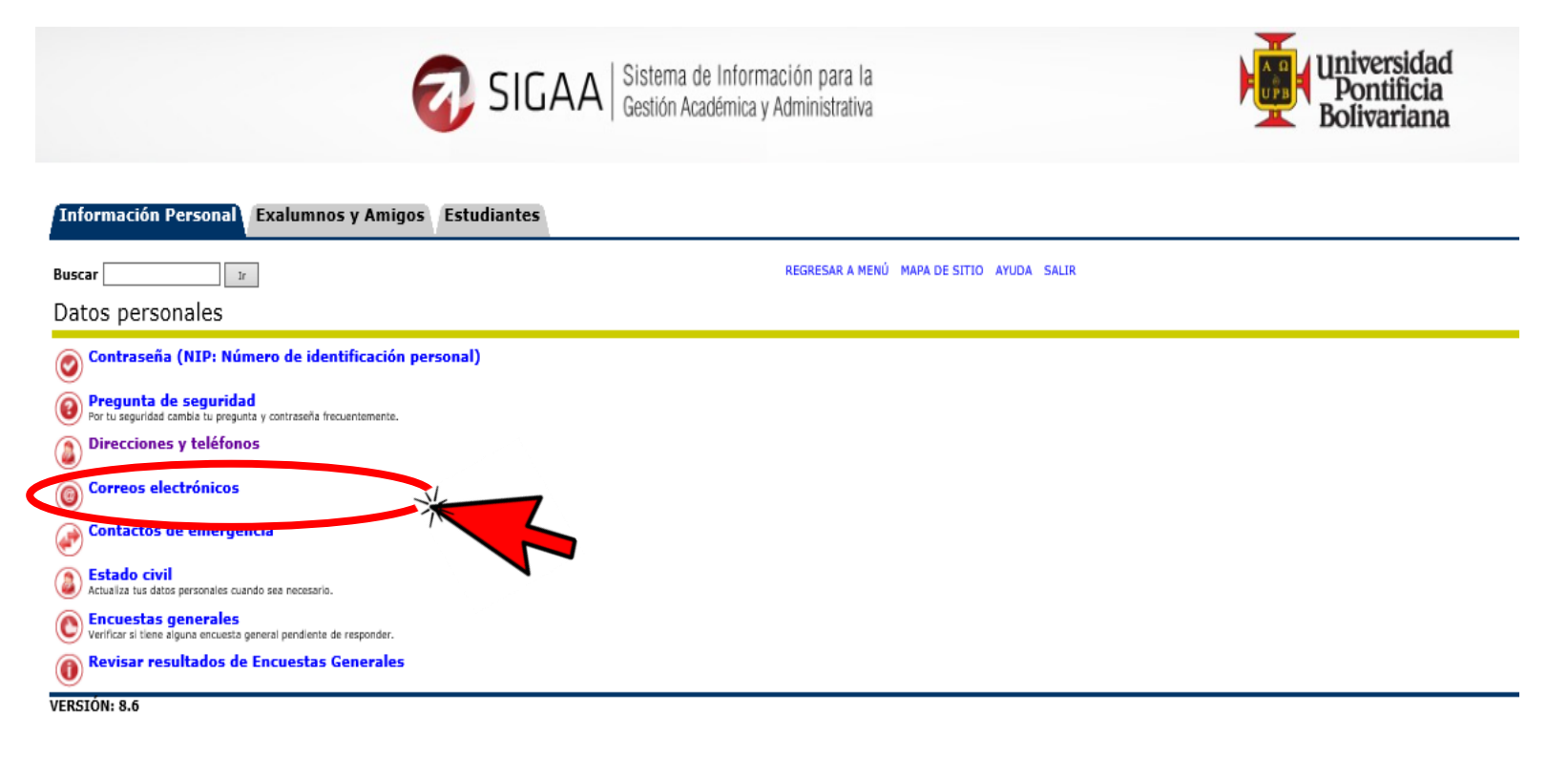

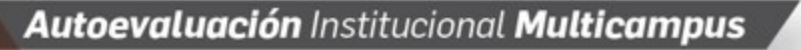

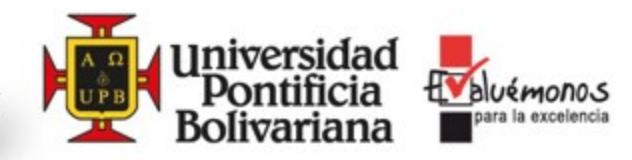

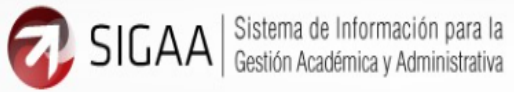

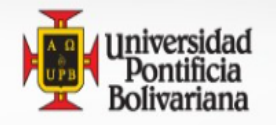

#### Información Personal Exalumnos y Amigos Estudiantes

| Buscar                                                                  | REGRESAR A MENÚ MAPA DE SITIO AYUDA SALIR           |
|-------------------------------------------------------------------------|-----------------------------------------------------|
| Actualización de direcciones de correo electr                           | ónico                                               |
| O Actualiza tu dirección de correo electrónico. Hacer click en el botón | enviar.                                             |
| Regresar a la Colilla de Pago                                           |                                                     |
| Tipo de correo actualizable en web requerido para actaulizar o a        | gregar                                              |
| Dirección de Correo-e                                                   |                                                     |
| Correo Institucional                                                    |                                                     |
| usr_188380@upb.edu.co Preferido                                         |                                                     |
| Comentario: MIGRACION CORREO UPB                                        |                                                     |
|                                                                         | IMPORTANTE:                                         |
| Personal<br>usr 188379@upb.edu.co                                       |                                                     |
|                                                                         |                                                     |
| Tipo de correo-e a insertar: Sel                                        | Hacemos Click en el Link del Correo<br>Electrónico. |

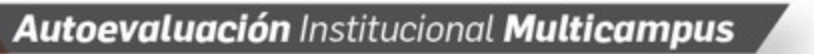

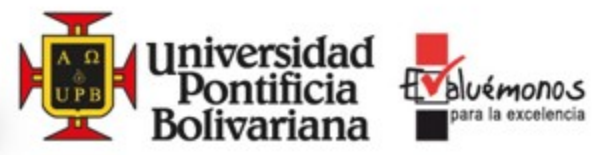

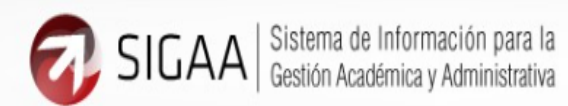

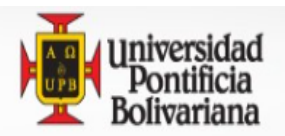

## Información Personal Exalumnos y Amigos Estudiantes

Ir

Buscar

REGRESAR A MENÚ MAPA DE SITIO AYUDA SALIR

Actualizar Dirección(es) de Correo-E - Insertar/Actualizar

🐺 Ingrese su correo eléctronico.

Preferido Correo Institucional usr\_188380@upb.edu.co

Debe marcar un correo como favorito, de lo contrario no será registrado como un correo autorizado para enviarle información por parte de sus docentes.

| Personal               |                       |  |
|------------------------|-----------------------|--|
| Correo-e:              | usr_188379@upb.edu.co |  |
| Comentario:            |                       |  |
| Eliminar esta direcció | n:                    |  |

## **IMPORTANTE:**

En Personal solo cambiamos la Información del Correo Electrónico.

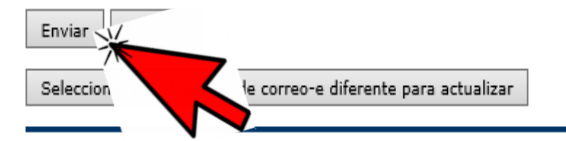

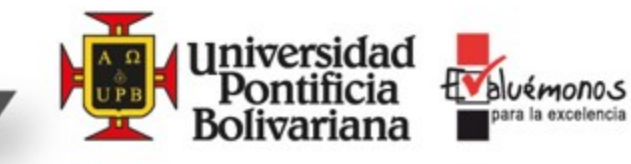

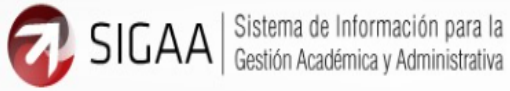

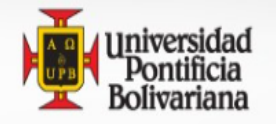

#### Información Personal Exalumnos y Amigos Estudiantes

Buscar

Actualización de direcciones de correo electrónico

Ir

Actualiza tu dirección de correo electrónico. Hacer click en el botón enviar. 0

Regresar a la Colilla de Pago Ϋ́

Tipo de correo actualizable en web requerido para actaulizar o agregar

# **IMPORTANTE:**

REGRESAR A MENÚ MAPA DE SITIO AYUDA SALIR

Dirección de Correo-e Correo Institucional Preferido usr\_188380@upb.edu.co Comentario: MIGRACION CORREO UPB

Personal usr\_188379@upb.edu.co

Tipo de correo-e a insertar: Seleccionar 🗸 Enviar

Desplegando la barra de Tipo de Correo-e a Insertar podemos adicionar otro correo el cual queremos tener como contacto.

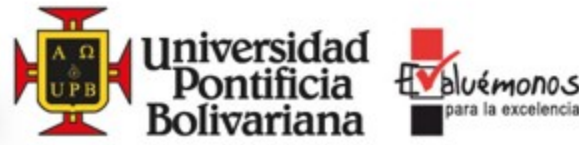

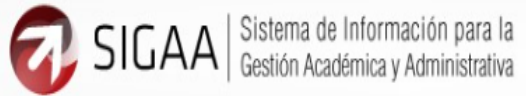

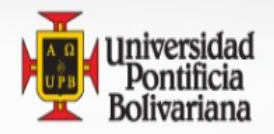

| Información Personal Exalumnos y Amigos Estudiantes                                                                                                 |                                                                                                    |  |  |
|----------------------------------------------------------------------------------------------------|----------------------------------------------------------------------------------------------------|--|--|
| Buscar Ir REGRESAR A MENÚ MAPA DE SITIO AYUDA SALIR<br>Actualizar Dirección(es) de Correo-E - Insertar/Actualizar<br>Ingrese su correo eléctronico. |                                                                                                    |  |  |
| Personal<br>Correo-e: usr_188379@upb.edu.co<br>Comentario:<br>Eliminar esta dirección:                                                              | IMPORTANTE:                                                                                                    |  |  |
| Preferido Correo Institucional<br>usr_188380@upb.edu.co<br>Enviar<br>Seleccion e correo-e diferente para actualizar                                 | Si marcamos la opción en ELIMINAR ESTA<br>DIRECCION y le damos ENVIAR<br>Eliminación en su Totalidad el Registro. |  |  |

[ Ver Direcciones de Correo-e ]

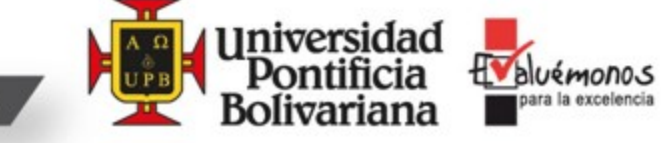